# 5. 13発注者アナウンスを表示する場合

## 5. 13 発注者アナウンスを表示する場合

#### <u>調達案件一覧の表示</u>

調達案件を表示するための一覧画面です。

| CALS/EC - Internet Explore                                                                                 | er                                                                       |                                                                           |                        |                                |                |           |                  | 1                  |     |                     |                      |                     |                       |                            |
|----------------------------------------------------------------------------------------------------|--------------------------------------------------------------------------|---------------------------------------------------------------------------|------------------------|--------------------------------|----------------|-----------|------------------|--------------------|-----|---------------------|----------------------|---------------------|-----------------------|----------------------------|
| 00000<br>電子入札システム                                                                                          | 入札情報サービス                                                                 | 2<br>電子入札システム                                                             | 019年04月:<br>検証機能       | 21日 13時201<br>説明要求             | ታ              | CALS/E    | C 電子             | 入札シ                | ステム |                     |                      |                     |                       | (                          |
| <ul> <li>簡易案件検索</li> <li>調達案件検索</li> <li>調達案件一覧</li> <li>入札状況一覧</li> <li>登録者情報</li> <li>保存データ表示</li> </ul> | 部局 総務部<br>企業D<br>業者番号<br>企業住所<br>企業名称<br>氏名                              | 999100000000028<br>99000001<br>〇〇〇〇市××町ム丁目<br>(秋)テスト工務店の1<br>テスト 1太郎〇〇〇〇〇 | ]1−1−1<br>)000<br>) 昇順 | 調達                             | 案件             | <b>一覧</b> |                  |                    |     | 8.                  |                      |                     | 表示案(<br>全案件)<br>最新考   | 件 1-1<br>效 1<br>1 <b>)</b> |
|                                                                                                    | 案件表示順序         案件番号           訓述案件情報         要件名称                        | ✓ (<br>入礼方式                                                               | ● 译順<br>● 降順<br>       | 参加资格確認申<br>1表明書/技術資<br>再提出 受付票 | 諸/<br>料<br>通知書 | 通知書       | 受領<br>提出意!<br>提出 | 確認/<br>思確認書<br>再提出 | 受付票 | - 最料<br>- 非<br>- 提出 | T更新日<br>教術提案部<br>再提出 | 時 2<br>曹/技術選<br>受付票 | 019.04.2<br>E料<br>通知書 | 1 13:1<br>企業<br>プロ・<br>ティ  |
|                                                                                                    | 東浜市アワワノ           □□□□年度○○○           □△△工区           2019/04/21 13:07 引 | ▲<br>○○案件<br>一般競争入礼(=<br>称変更)                                             | 名表示                    | 表示                             | 表示             |           |                  |                    |     |                     |                      |                     | 表示家                   | <b>変</b> 夏<br>2在 1-        |
|                                                                                                    |                                                                          | (I)                                                                       |                        |                                |                |           |                  |                    |     |                     |                      |                     | 全案件                   | 数<br>)1 ●                  |
|                                                                                                    |                                                                          |                                                                           |                        |                                |                |           |                  |                    |     |                     |                      |                     |                       |                            |
|                                                                                                    |                                                                          |                                                                           |                        |                                |                |           |                  |                    |     |                     |                      |                     |                       |                            |
|                                                                                                    |                                                                          |                                                                           |                        |                                |                |           |                  |                    |     |                     |                      |                     | <b>®</b> 10           | 0%                         |

#### <u>操作説明</u>

「発注者アナウンス」欄のリンク①をクリックします。

## <u>項目説明</u>

| 最新表示ボタン  | :入札状況一覧を最新状態にします。 |
|----------|-------------------|
| ・<br>ボタン | :前ページのデータを表示します。  |
| ・        | :次ページのデータを表示します。  |

## <u>アナウンス一覧の表示</u>

発注者より登録されたアナウンスの一覧を表示するための画面です。

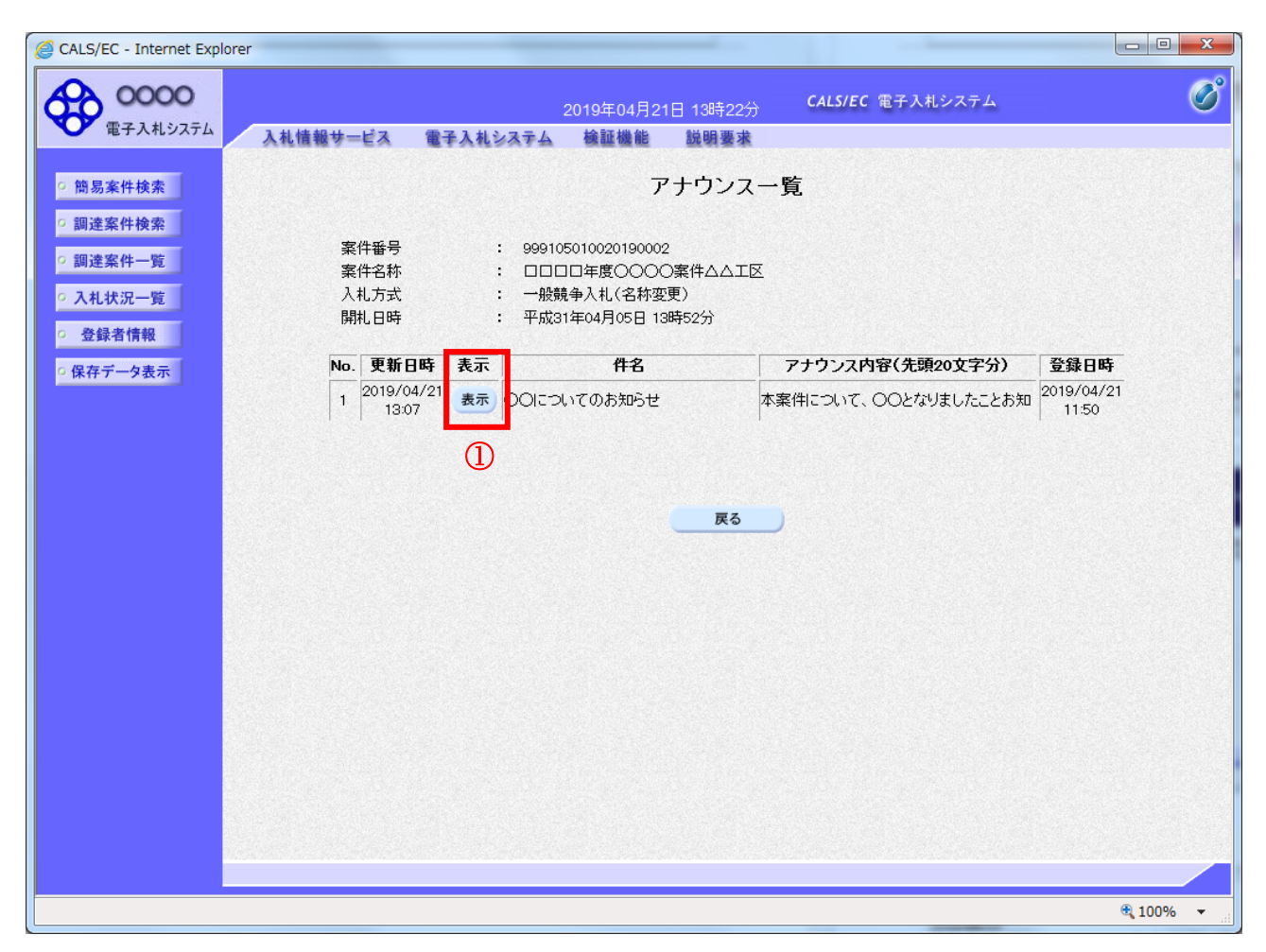

#### <u>操作説明</u>

参照するアナウンス情報の「**表示」ボタン**①をクリックします。

#### <u>項目説明</u>

戻るボタン:調達案件一覧画面に戻ります。

## <u>アナウンス一覧の表示</u>

発注者より登録されたアナウンスの一覧を表示するための画面です。

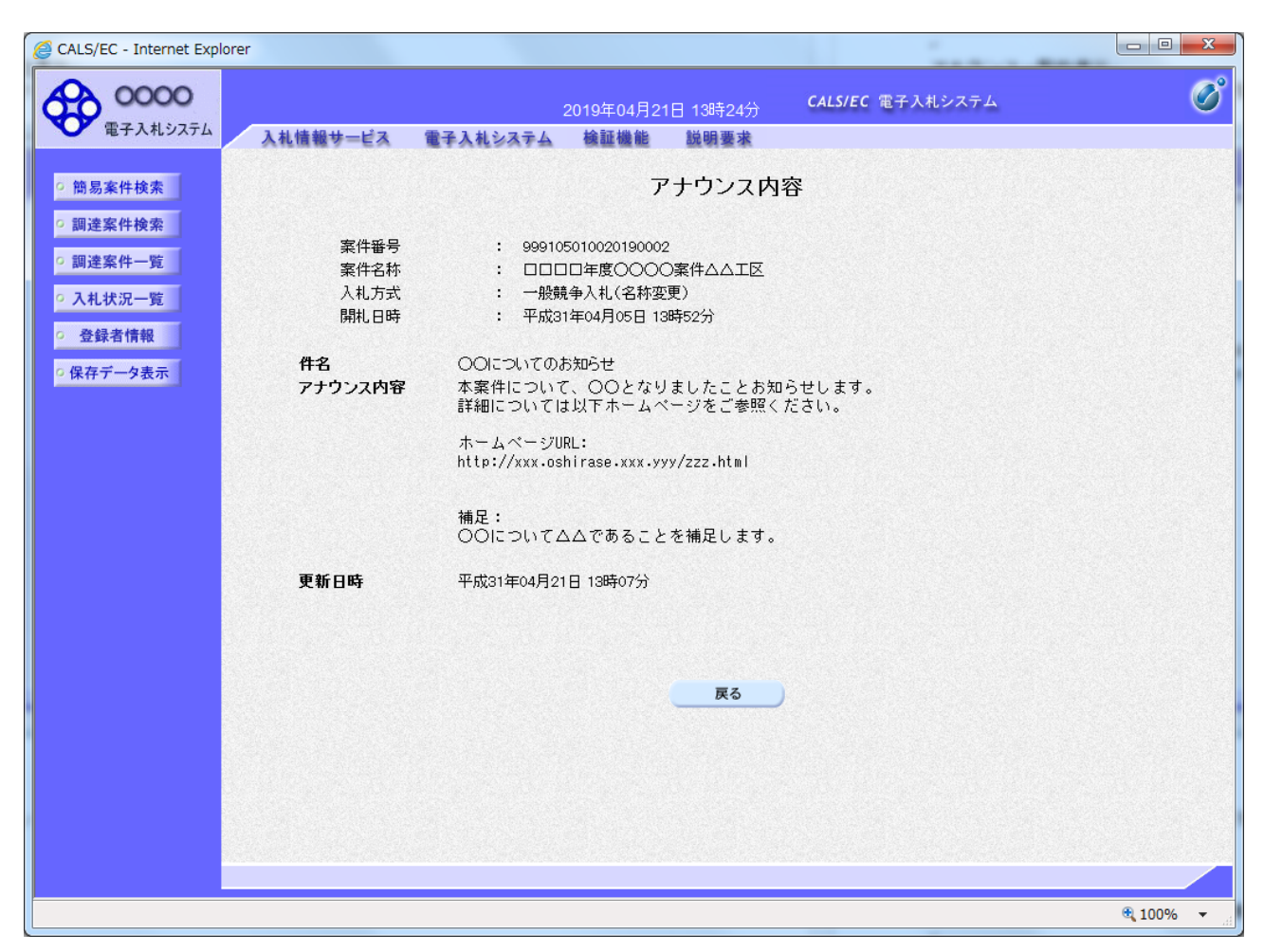

#### <u>操作説明</u>

アナウンス内容が参照できます。

#### <u>項目説明</u>

戻るボタン :アナウンス一覧画面に戻ります。